## Instrukcja składania wniosku "Tarcza PFR" w systemie EcorpoNet

Aby złożyć wniosek w systemie eCorpoNet należy z menu górnego lub bocznego wybrać opcję '**Wnioski**', a następnie **"Wniosek o Tarczę**".

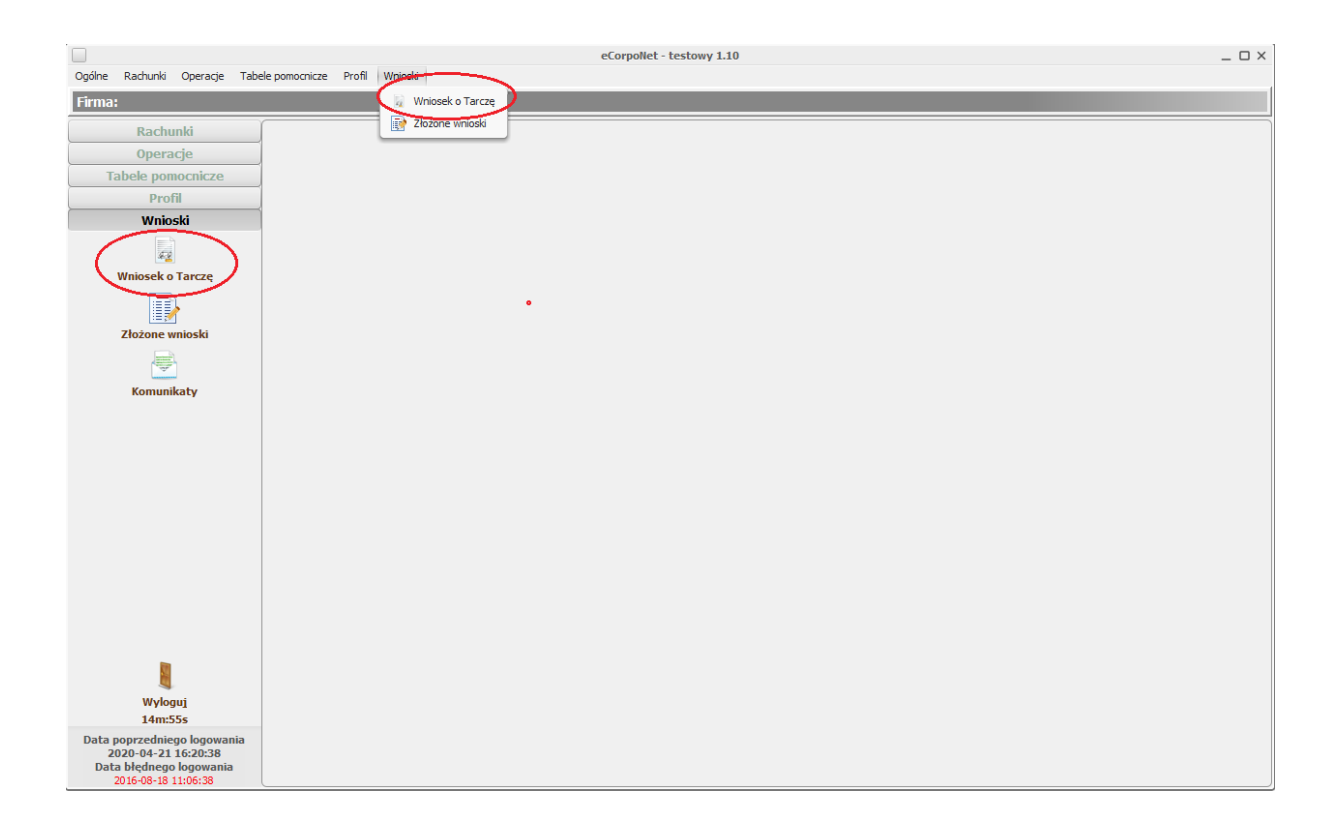

Jeśli w systemie dane dotyczące NIP lub REGON nie są uzupełnione, wysłanie wniosku jest niemożliwe. Pojawi się stosowny komunikat informujący o konieczności kontaktu z Bankiem i uzupełnieniem ww.

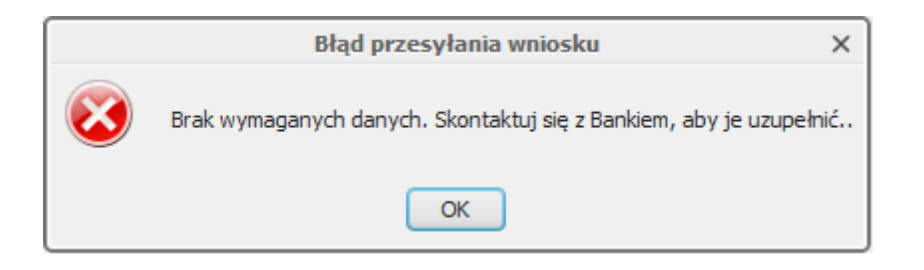

Po wejściu w przycisk "Wniosek o Tarczę" następuje otwarcie okna w przeglądarce i wyświetlenie listy wniosków.

| Wybierz opcję                                  |  |
|------------------------------------------------|--|
| O Złóż wniosek Rodzina 500+                    |  |
| O Złóż wniosek Dobry start - 300+              |  |
| O Zobacz status złożonego wniosku (300+, 500+) |  |
| O Czasowe zawieszenie spłaty kredytu           |  |
| O Tarcza Finansowa PFR dla Mikrofirm i MŚP     |  |
| Dalej                                          |  |

Wybór opcji '**Złożone wnioski**' z grupy '**Wnioski'** powoduje wyświetlenie listy złożonych wniosków oraz ich statusy.

| Qoline Baharki Qeracip (Defepononicae Hriff Vitradi |                          |                  |                     |                                                                                                    |  |  |
|-----------------------------------------------------|--------------------------|------------------|---------------------|----------------------------------------------------------------------------------------------------|--|--|
| Firma: 73, WUWU BONIFACY, zalogowany: FILIP3        |                          |                  |                     |                                                                                                    |  |  |
| Rachunki                                            | Lista rachunków          | Złożone wnioski® |                     |                                                                                                    |  |  |
| Operacje                                            | Lista złożonych wniosków |                  |                     |                                                                                                    |  |  |
| Tabele pomocnicze                                   | Identyfikator wniosku    |                  | Data aktualizacji   | Status                                                                                             |  |  |
| Profil                                              | BP500000000369           |                  | 2016-03-30 11:17:48 | Twój wniosek oczekuje na przekazanie do systemu Ministerstwa Rodziny, Pracy i Polityki Społecznej. |  |  |
| Wnioski                                             | BPS00000000422           |                  | 2016-03-30 13:35:11 | Twój wniosek oczeluje na przekazanie do systemu Ministerstwa Rodziny, Pracy i Polityki Społecznej. |  |  |
| 5.                                                  | BP500000000468           |                  | 2016-03-30 15:41:28 | Twój wniosek oczekuje na przekazanie do systemu Ministerstwa Rodziny, Pracy i Polityki Społecznej. |  |  |
| Waissak a Tanan                                     | BPS00000000465           |                  | 2016-03-30 15:49:19 | Twój wniosek oczekuje na przekazanie do systemu Ministerstwa Rodziny, Pracy i Polityki Społecznej. |  |  |
| Złożone wnioski<br>Wiele wnioski<br>Komunikaty      |                          |                  |                     |                                                                                                    |  |  |

Status wniosku oraz decyzję należy sprawdzać wchodząc w "Wniosek o Tarczę" a następnie wybierając opcję "Zobacz status złożonego wniosku"

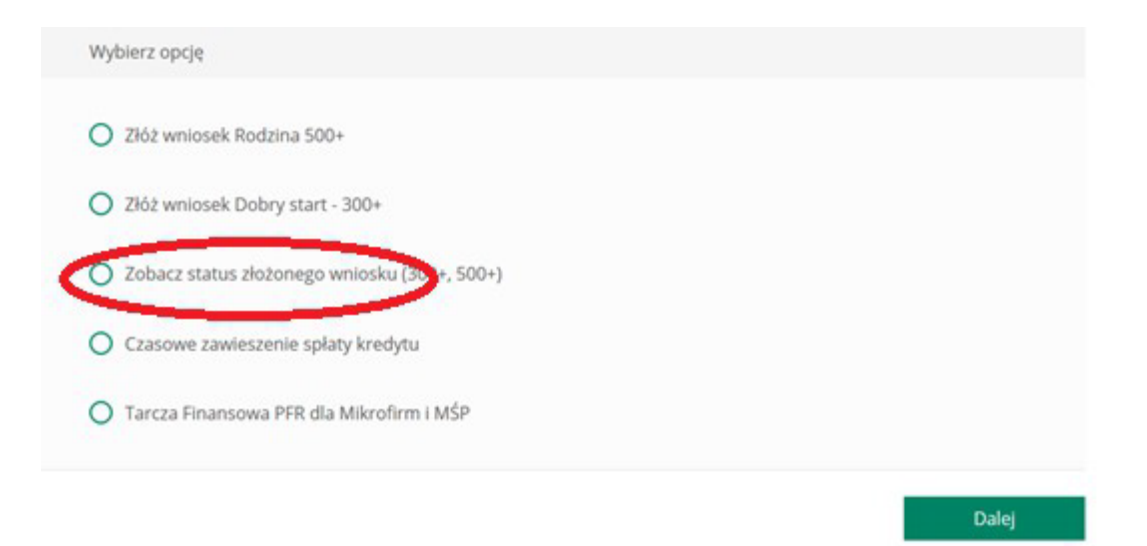